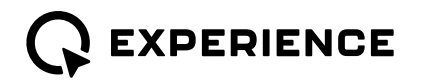

# **RELEASE NOTES:** Fall 2023

The Fall update 2023 is an update that is focused on quality-of-life improvements for the coming season! The biggest single new feature is the introduction of autopilot support for the Q Display, this will make boating better than ever.

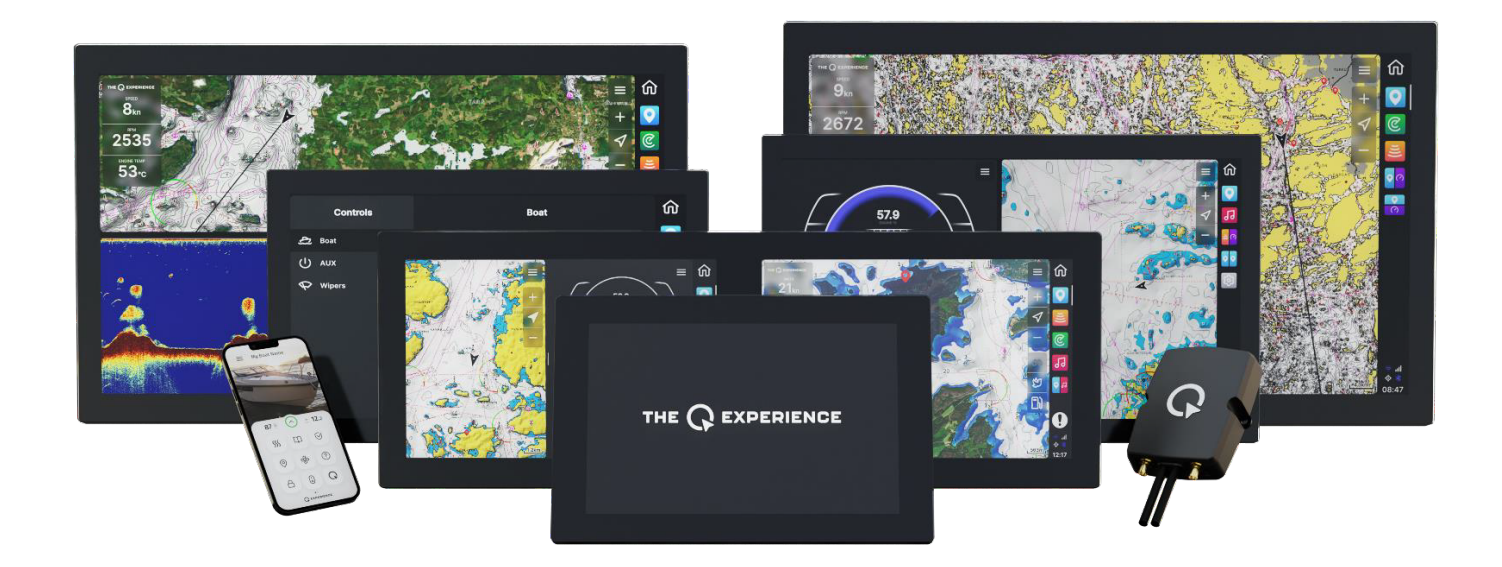

Nextfour Solutions Oy (www.nextfour.com) Voimakatu 18, 20520 Turku, Finland support@nextfour.com

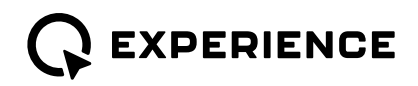

**Release Notes** 

# New features

# **Autopilot Support**

Q Display now supports Autopilot Track Mode on Raymarine NMEA2000 Autopilots! Just start the navigation on the Q Display and let your autopilot do the driving. NOTE: requires installed autopilot system.

# **Cross Track Error (Next waypoint)**

*To next waypoint* dashboard has been updated to show more information, especially for use with autopilot. *Chart > Chart Settings > Dashboard > Navigation > Cross Track Error* 

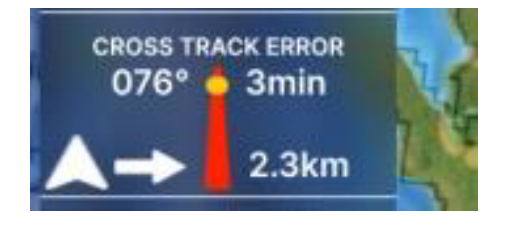

#### **Trim Tabs Dashboard**

Show the status of your NMEA2000 compatible Trim tabs directly in the Dashboard Widgets.

Chart > Chart Settings > Dashboard > Peripherals > Trim Tabs

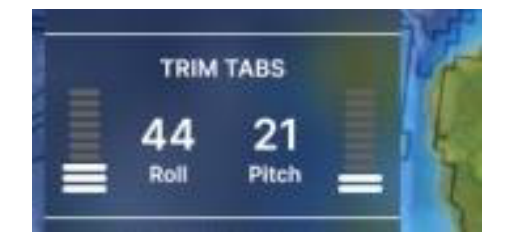

## Audio controls

Bluetooth tracks and radio station can now be changed in the Dashboard Widget.

Chart > Chart Settings > Dashboard > Settings shortcuts

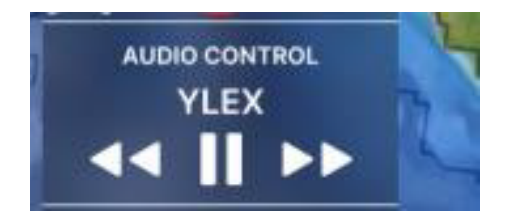

Nextfour Solutions Oy (www.nextfour.com) Voimakatu 18, 20520 Turku, Finland support@nextfour.com

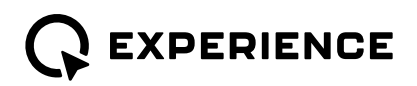

# Quality-of-Life Improvements

#### **IP Camera flip**

Camera views can now be flipped. Especially for use with rear cameras.

## **Trim resolution**

Show trim resolution can now be changed by the user. Selections are: 1, 5, 10, 20. Settings > Boats settings > Trim Resolution

#### Radar

Improved radar image quality and increased radar offset setting.

# **Trim Calibration**

Trim calibration now shows negative values as well as values over 100.

## Utility menu

Improved Binoculars, Bird View, and Range panning lengths.

- Tapping button once activates function for three seconds, before returning to normal
- Holding button and moving finger up or down changes the panning

#### COG and Heading vector

Length of COG and Heading vector can now be changed in to duration or distance. Available options: *Off, 1km, 10km, 100km, 1min, 5min, 10min, Fullscreen* 

Chart > Chart Settings > COG vector / Heading vector

# New languages added

New languages added: Italian, Spanish, Polish and Simplified Chinese.

Nextfour Solutions Oy (www.nextfour.com) Voimakatu 18, 20520 Turku, Finland support@nextfour.com